Click on the 'start' button, search for 'internet', and then select 'internet options' from the results.

| Programs (2)<br>Ø Internet Explorer<br>Internet Explorer (No Add-ons)                                                                                                    |
|----------------------------------------------------------------------------------------------------|
| Control Panel (23)                                                                                                    |
| Difference Options                                                                                                    |
| Ch Internet Options<br>Ch Configure your Internet display and connection settings.                                                                                                    |
| Microsoft Outlook (812)                                                                                                    |
| FW: Handbook on European law relating to access to justice RE: Over 2,600 learners from around the world take part in Law FW: Over 2,600 learners from around the world take part in Law |
| Files (70)                                                                                                    |
| <ul> <li>GettyImages-505413936</li> <li>GettyImages-165943808</li> <li>iStock_000062973913_Medium</li> </ul>                                                                             |
| ₽ See more results                                                                                                    |
| internet × Shut down ►                                                                                                    |
| 📀 🤶 🚞 🔿 💁 🐼                                                                                                    |

Select the 'security' tab, and then 'trusted sites'

| P Internet Properties                                                                                                    |  |  |
|----------------------------------------------------------------------------------------------------|--|--|
| General Security Privacy Content Connections Programs Advanced                                                                 |  |  |
| Select a zone to view or change security settings                                                                              |  |  |
|                                                                                                    |  |  |
|                                                                                                    |  |  |
| Internet Local intranet Trusted sites Restricted sites                                                                         |  |  |
| Trusted sites                                                                                                    |  |  |
| This zone contains websites that you<br>trust not to damage your computer or<br>your files.<br>You have websites in this zone. |  |  |
| Security level for this zone                                                                                                   |  |  |
| Allowed levels for this zone: All                                                                                              |  |  |
| Prompts before downloading potentially unsafe     content     Unsigned ActiveX controls will not be downloaded                 |  |  |
| Enable Protected Mode (requires restarting Internet Explorer)                                                                  |  |  |
| Custom level Default level                                                                                                    |  |  |
| Reset all zones to default level                                                                                               |  |  |
|                                                                                                    |  |  |
| OK Cancel Apply                                                                                                    |  |  |

Click on the 'sites' button. This will bring up the following pop-up.

| 😭 Trusted sites                                                                                | 23                  |
|------------------------------------------------------------------------------------------------|---------------------|
| You can add and remove websites from this zor this zone will use the zone's security settings. | ne. All websites in |
| Add this website to the zone:                                                                  |                     |
|                                                                                                | Add                 |
| Websites:                                                                                      |                     |
|                                                                                                | Remove              |
|                                                                                                |                     |
|                                                                                                |                     |
| Require server verification (https:) for all sites in this zone                                |                     |
|                                                                                                |                     |
|                                                                                                | Close               |
|                                                                                                |                     |

Here, you can enter https://www.lawsociety.ie, select 'add', and then click 'close'.

| 😭 Internet Properties 🛛 ? 🔀                                                                                                    |  |  |
|----------------------------------------------------------------------------------------------------|--|--|
| General Security Privacy Content Connections Programs Advanced                                                                                                    |  |  |
| Select a zone to view or change security settings.                                                                                                    |  |  |
|                                                                                                    |  |  |
| Internet Local intranet Trusted sites Restricted sites                                                                                                    |  |  |
| Trusted sites<br>This zone contains websites that you<br>trust not to damage your computer or<br>your files.<br>You have websites in this zone.                                                                                                    |  |  |
| Security level for this zone                                                                                                    |  |  |
| Allowed levels for this zone: All                                                                                                    |  |  |
| Prompts before downloading potentially unsafe     content     Output     Output |  |  |
| Enable Protected Mode (requires restarting Internet Explorer)     Custom level     Default level                                                                                                    |  |  |
| Reset all zones to default level                                                                                                    |  |  |
| OK Cancel Apply                                                                                                    |  |  |

Click 'OK' to complete the process.